## **UTILISER LES CLASSEURS**

## 1 Ouvrir un classeur

| Fichier<br>Ouvrir                                                                                            | Ouvrir |  |
|----------------------------------------------------------------------------------------------------|--------|--|
| Dans le champ "Regarder dans" sélectionner le lecteur et le dossier dans lequel le classeur à été enregistré |        |  |
| Dans la liste proposée, sélectionner le classeur à ouvrir                                                    |        |  |
| Cliquer sur Ouvrir                                                                                           |        |  |

## 2 Enregistrer un nouveau classeur (nouveau nom)

Enregistrer sous...

Dans le champ "Enregistrer dans" sélectionner le lecteur et le dossier dans lequel le classeur sera enregistré

Dans le champ "Nom du fichier" saisir le nom de ce classeur

Cliquer sur Enregistrer

## 3 Enregistrer un classeur modifié (même nom) Fichier Enregistrer Enregistrer Enregistrer

| 4 | Créer un nouveau classeur                                   |         |
|---|-------------------------------------------------------------|---------|
|   | Fichier<br>Nouveau<br>Sélectionner 🚺 Nouveau classeur Excel | Nouveau |

| 5 | Fermer un classeur |                                       |
|---|--------------------|---------------------------------------|
|   | Fichier<br>Fermer  | Bouton "Fermer" (X) du classeur actif |